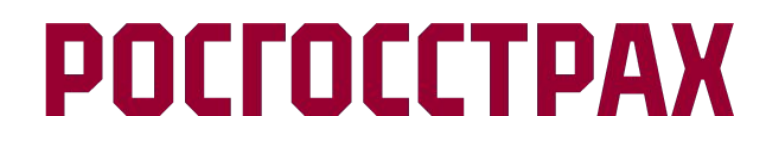

## Работа с офлайн версией ВЭБ-КИАС

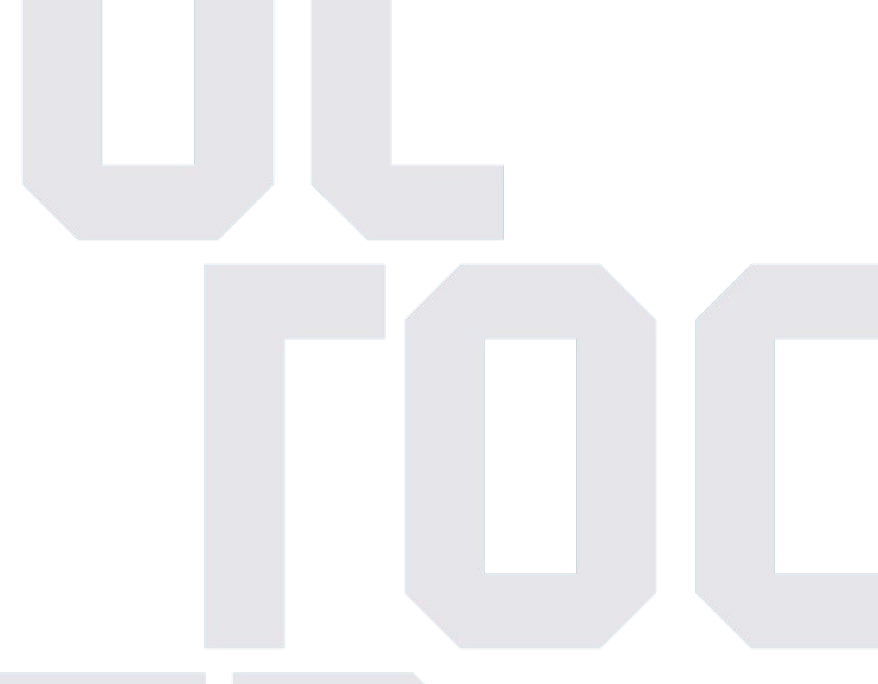

## Работа с офлайн версией ВЭБ-КИАС

1. Для установки офлайн версии приложения необходимо осуществить вход в ВЭБ-КИАС.

2. После авторизации на странице списка оформленных квитанций необходимо:

• Для OC Android:

выбрать в правом боковом меню пункт «Установить», установить приложение на устройство:

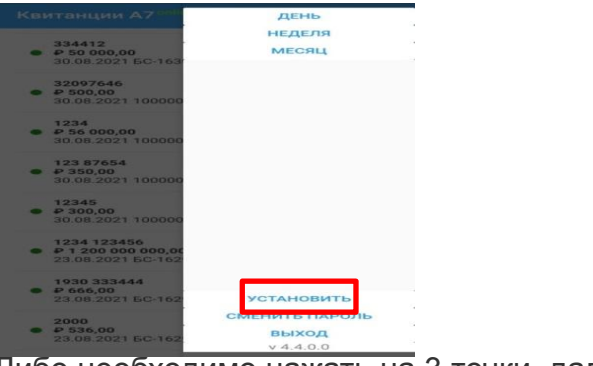

Тибо необходимо нажать на 3 точки, далее «Добавить на гл. экран»:

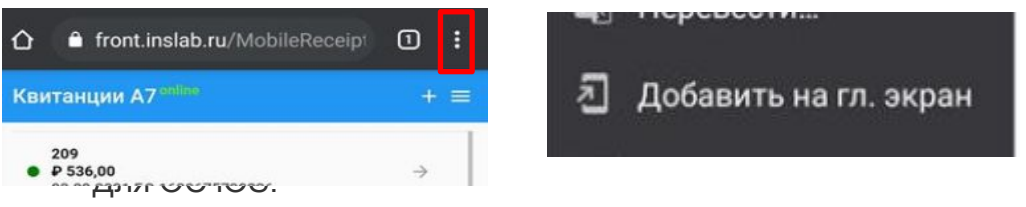

нажать кнопку "Поделиться" и в открывшемся списке выбрать пункт «На экран Домой»:

На экран «Домой» + Ни ос песелодиние палкать па с толки, далее кнопку "Поделиться" и в открывшемся списке выбрать пункт «На экран Домой»:

| ХП | front.inslab.ru | : |            |                  | - |
|----|-----------------|---|------------|------------------|---|
|    |                 |   | <u>ل</u>   | На экран «Домой» | + |
|    |                 |   | поделиться |                  |   |

## Работа с офлайн версией ВЭБ-КИАС

- 3. После установки офлайн версии работа происходит в обычном режиме.
- 4. В случае, когда пропадает доступ в интернет в момент работы приложения, появляется следующее сообщение:

| Пропала связь с сервером!                                                                                                    |
|----------------------------------------------------------------------------------------------------|
| Все созданные в режиме оффлайн квитанции будут<br>сохранены и после появления сети будут автоматически<br>отправлены на сервер. |
| ок                                                                                                    |

- 5. Оформление квитанции в автономном режиме происходит штатным образом со следующими изменениями:
- значение «Дата» заполняется текущей датой автоматически;

 $\rightarrow$ 

• значение «Номер квитанции» заполняется «уникальным» номером квитанции с префиксом «БС-» (без сети) автоматически;

6. При сохранении квитанции в автономном режиме номер присваивается в веб-приложении, этот номер будет использован, когда квитанция будет передана в КИАС для формирования фискального чека.

7. При нажатии на пиктограмму «Меню» предусмотрен просмотр квитанций, которые были сформированы в офлайн режиме и не были сохранены в системе КИАС. Неотправленные квитанции будут отмечены слева красным кружком. При этом ранее сохраненные пользователем в КИАС квитанции в офлайн режиме не отображаются.

2000 11111 ₽ 1 000,00 07.09.2021 БС-1631004603857

8. после сохранения квитанции (при нажатии на пиктограмму «Сохранить») проверяется наличие связи на мобильном устройстве. Если связь есть, то выдается сообщение:

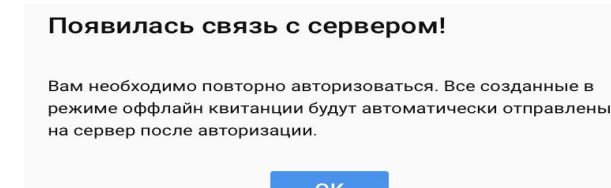

При возникновении сети и авторизации пользователя с кодом подтверждения через sms-сообщение все неотправленные квитанции автоматически отправляются в КИАС.